# Victron 120V Multiplus Programming

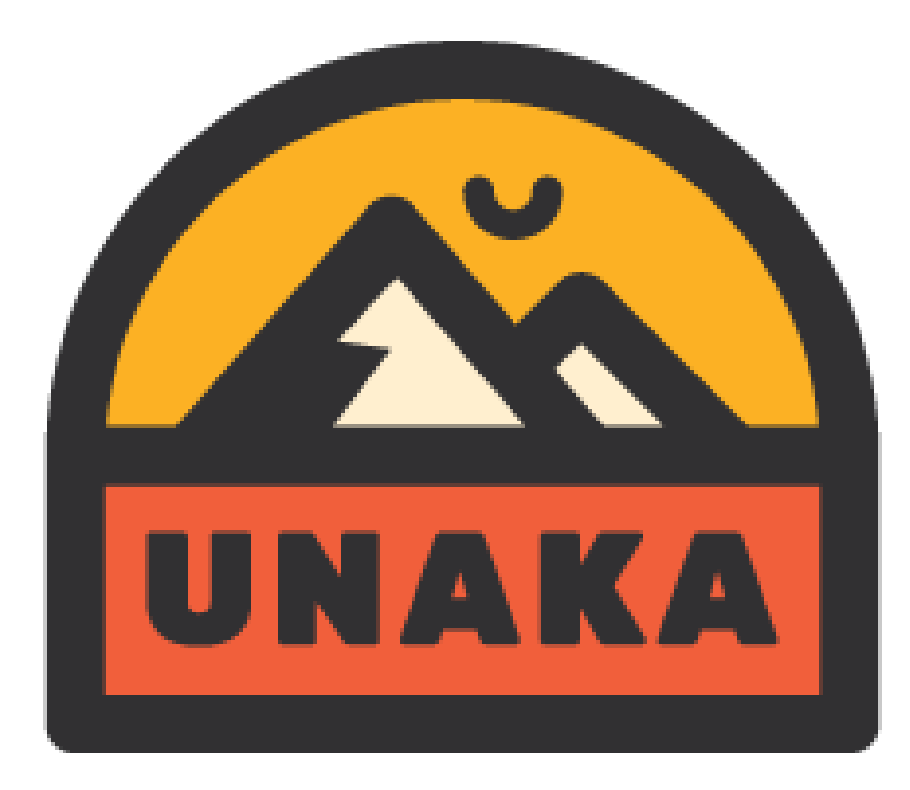

# Note of Caution

- This is a generic setup for LiFePo4 batteries operating a 120V Multiplus. Your system may require adjustments based on your specific system requirements and batteries.
- It is possible to cause major issues and potentially destroy your equipment if you fail to do this properly. You should not venture down this path unless you're confident you have the skills to do so.

Step 1: Buy a Victron MK3 USB adapter and RJ45 cable

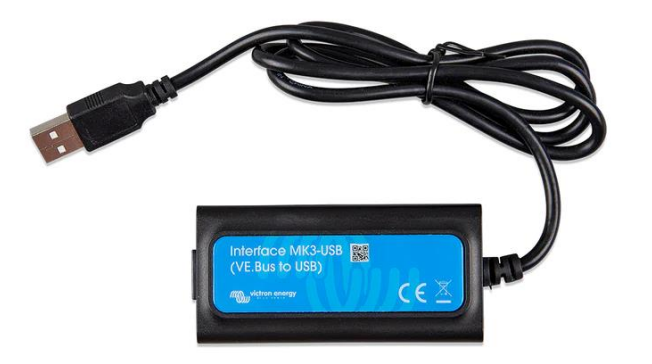

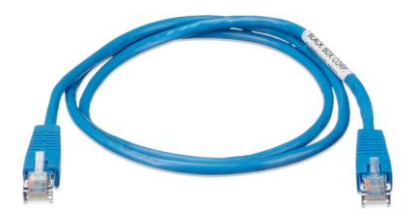

Step 2: Build out a legit electrical system

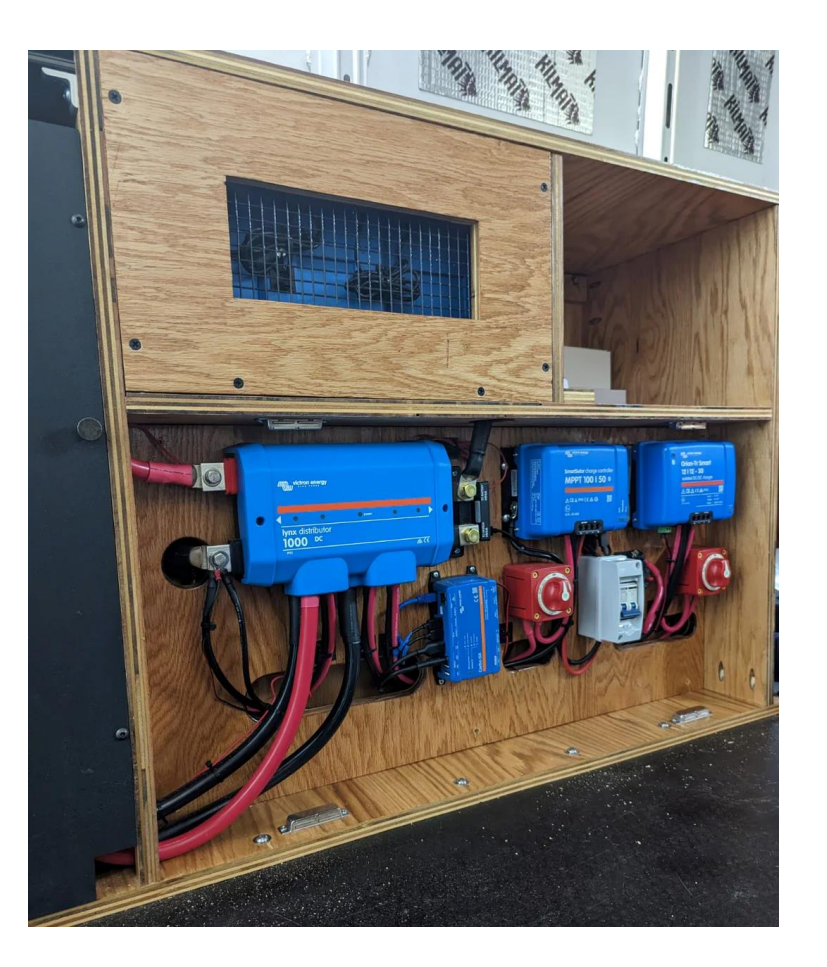

Step 3: Connect the MK3 toyour inverter / charger VEBus port and your laptop.Then power on your inverter.

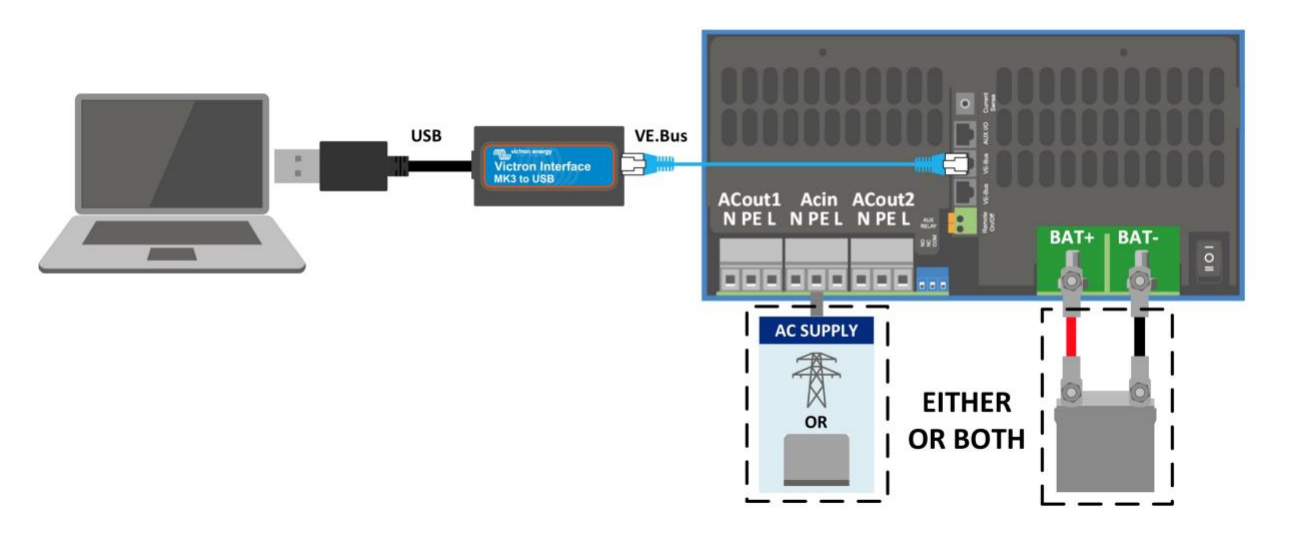

Step 4: Open Victron Connect on your laptop and click the settings icon

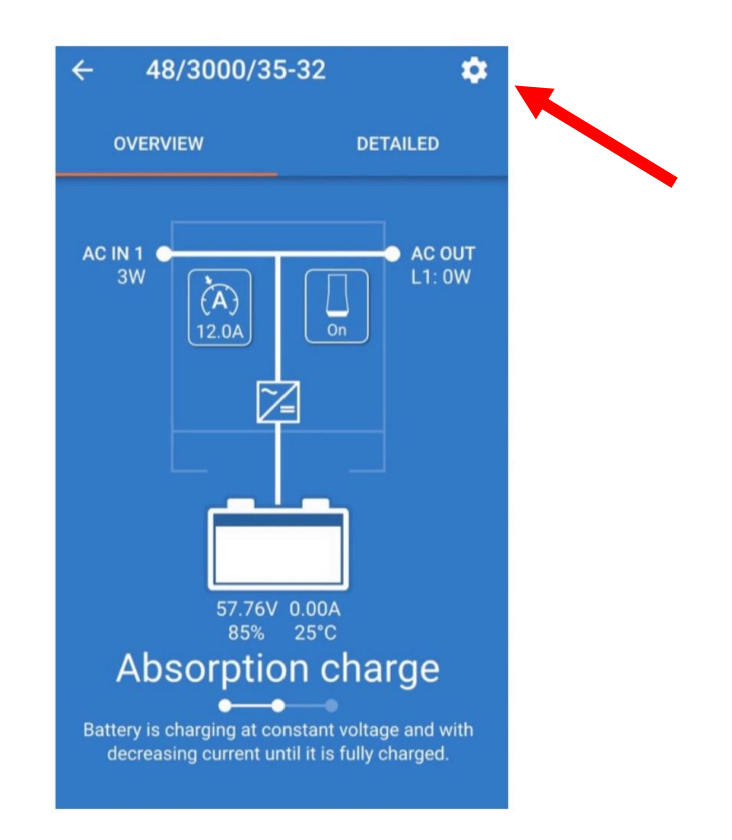

Step 5: Click the 3 dots, if you're prompted for a password to enable settings it is zzz.

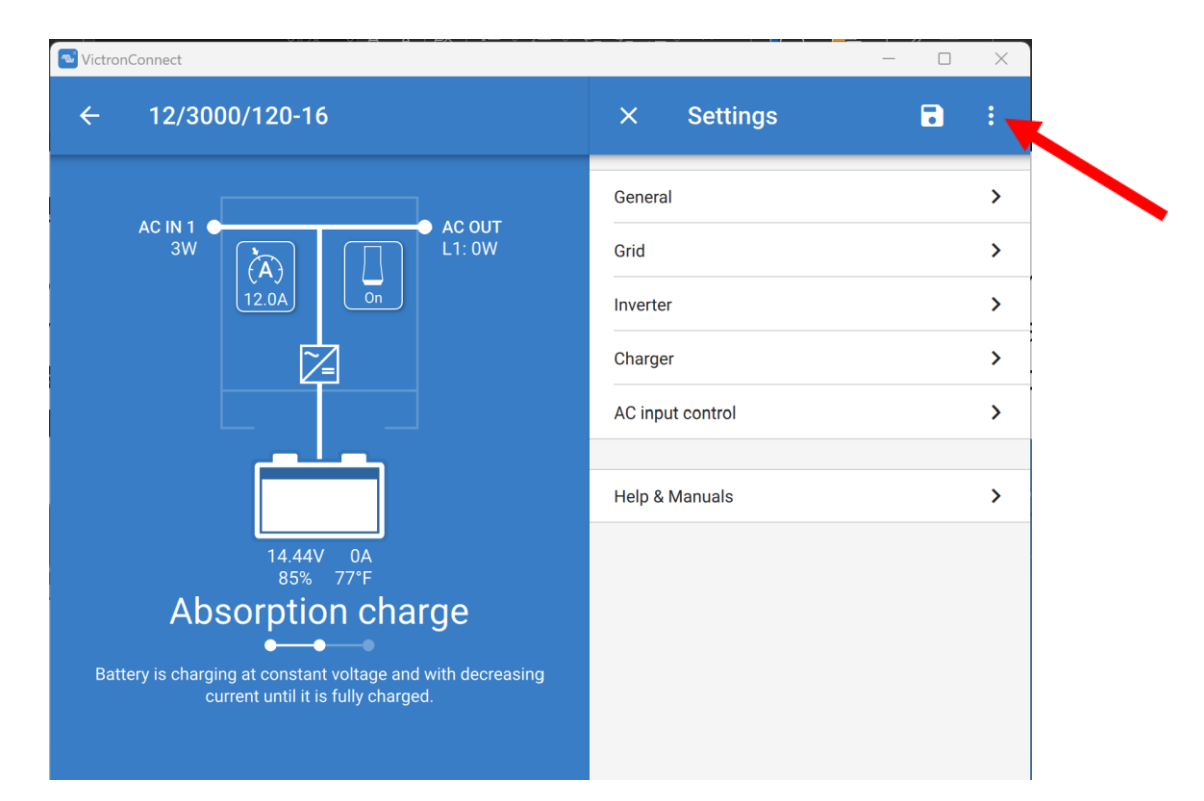

Step 6: Click 'Product Info' and ensure the firmware is up to date.

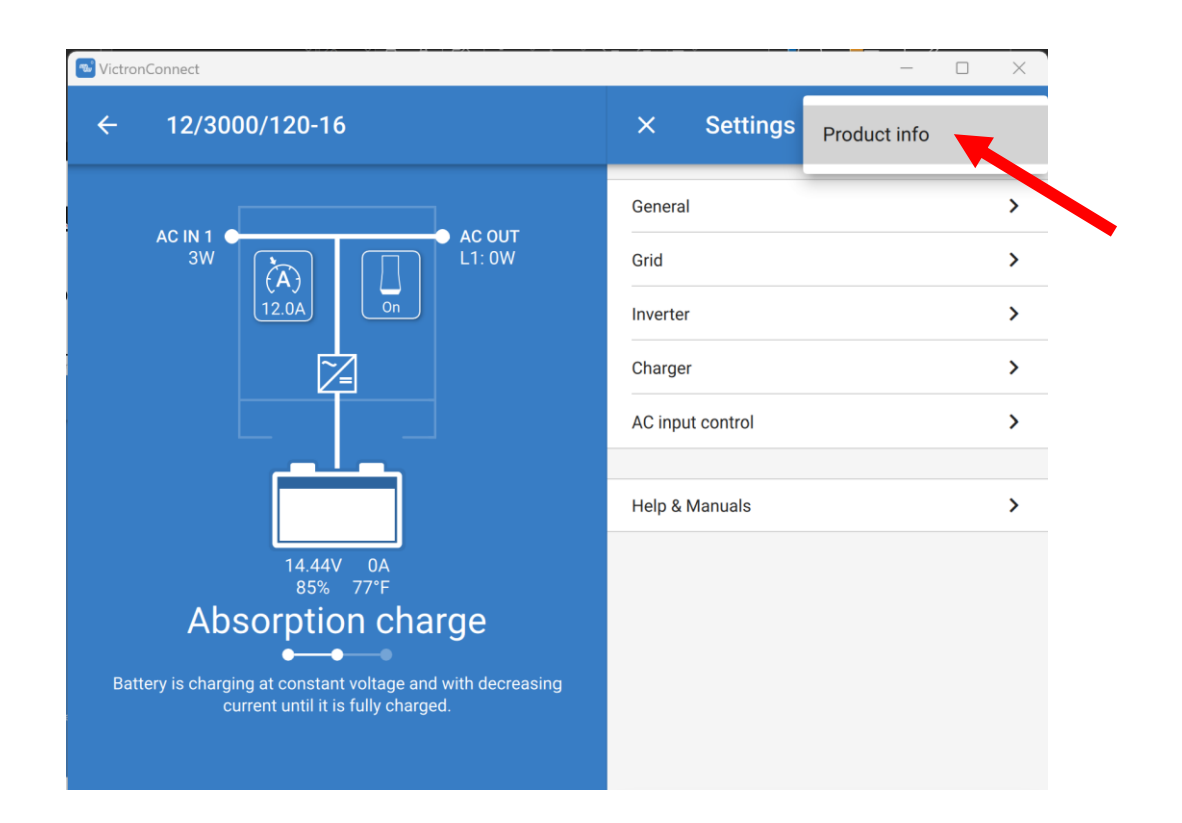

Step 7: Click 'General' and match the settings here. If you're using Victron batteries controlled by a Victron BMS you may want to enable the battery monitor feature.

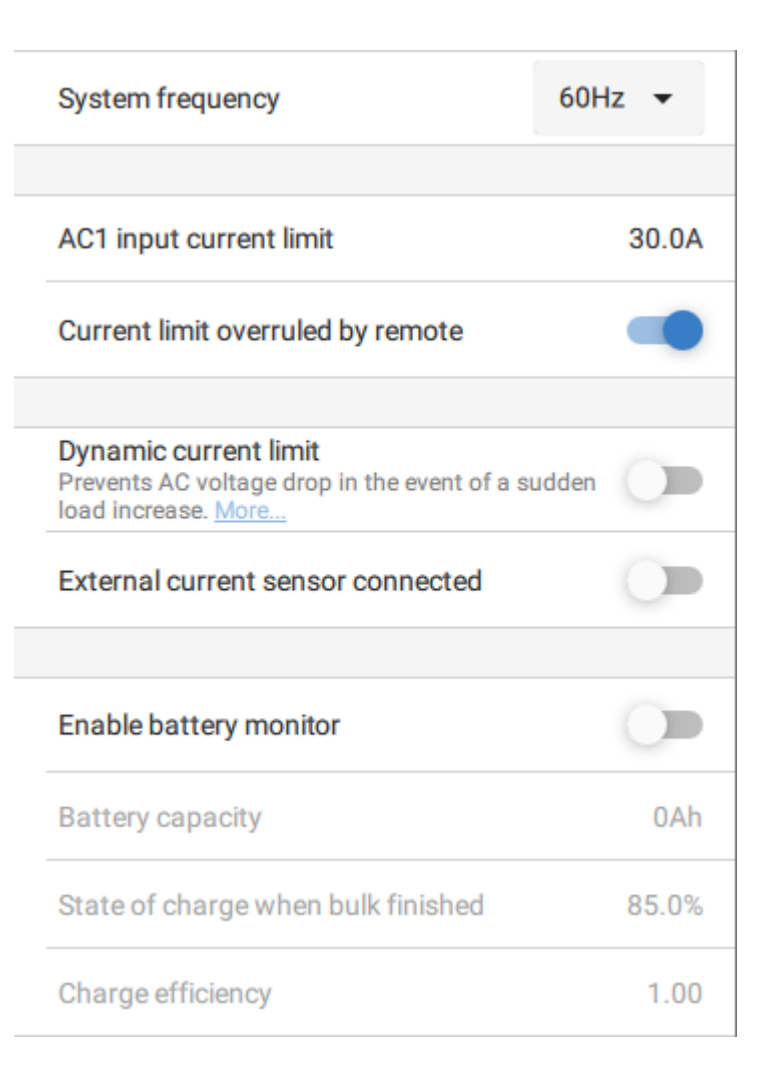

Step 8: Click 'Grid' – and match the settings here.

### Accept wide input frequency range (45-65Hz) When enabled all AC input frequency between 45-65 Hz is accepted as valid

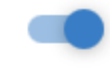

UPS function Fast transfer when the mains/generator stops. Might need to be disabled with generators.

AC low voltage disconnect AC input will be deactivated when voltage drops below 90V this level AC low voltage connect Voltage at which the AC input will be activated after a 97V disconnection by low AC voltage

AC high voltage connect Voltage at which the AC input will be activated after 135V a disconnection by high AC voltage

AC high voltage disconnect AC input will be deactivated when voltage rises

en voltage rises 140V

### Country / grid code standard

above this level

This setting is not supported in VictronConnect yet, use VEConfigure to configure it. None

### Step 8: Click 'Inverter' and match the settings here.

|                                                                                                    | 120V            |
|----------------------------------------------------------------------------------------------------|-----------------|
| Ground relay<br>More info                                                                                                    |                 |
| DC input low-shutdown<br>Inverter will switch off when the DC voltage drop-<br>below this level                                                                                                    | s <b>11.60V</b> |
| DC input low restart<br>Voltage at which the inverter will restart after a<br>shutdown by low DC voltage                                                                                                    | 12.40V          |
| DC input low pre-alarm<br>Level at which the low battery pre-alarm indication<br>starts                                                                                                    | on 12.20V       |
| Low SOC shut-down                                                                                                    | Disabled        |
| AES<br>Saves hattery energy when there is no (or year                                                                                                    | -               |
| low) load connected to the inverter. More                                                                                                    |                 |
| low) load connected to the inverter. More<br>Start AES when load lower than                                                                                                    | 72W             |
| Start AES when load lower than<br>Stop AES when load higher than                                                                                                    | 72W<br>120W     |
| Start AES when load lower than         Stop AES when load higher than         AES type         AES types description.                                                                                                    | 72W<br>120W     |
| Start AES when load lower than         Stop AES when load higher than         AES type         AES types description.                                                                                                    | 72W<br>120W     |
| Start AES when load lower than         Stop AES when load lower than         AES type         AES type         AES types description.         Modified sine wave         PowerAssist         If the load exceeds the AC-input current limit, use the inverter to assist. More | 72W<br>120W     |

### Step 9: Click 'Charger' and match the settings here.

| -                                                                                                    | -       |
|----------------------------------------------------------------------------------------------------|---------|
| Charge current                                                                                                    | 50A     |
| Absorption voltage                                                                                                    | 14.40\  |
| Float voltage                                                                                                    | 13.60\  |
| Repeated absorption interval<br>The charger will enter in repeated absorption mode<br>at the specified interval to "refresh" the battery.                                                                                                    | 7.000   |
| Repeated absorption time                                                                                                    | 1.00h   |
| Absorption time                                                                                                    | 11      |
| Low temperature cut-off D                                                                                                    | isableo |
| Charge curve Fixed                                                                                                    | •       |
|                                                                                                    |         |
| Lithium batteries<br>Click here to know the effect of enabling or<br>disabling Lithum battery mode                                                                                                    |         |
| Lithium batteries<br>Click here to know the effect of enabling or<br>disabling Lithum battery mode<br>Storage mode<br>When is fully charged keeps the battery at<br>reduced constant voltage to limit gassing and<br>corrosion.                                                                                                    |         |
| Lithium batteries<br>Click here to know the effect of enabling or<br>disabling Lithum battery mode<br>Storage mode<br>When is fully charged keeps the battery at<br>reduced constant voltage to limit gassing and<br>corrosion.<br>Use equalization<br>Traction batteries require regular additional<br>charging. <u>Read more</u>                                                                                                 | •       |
| Lithium batteries<br>Click here to know the effect of enabling or<br>disabling Lithum battery mode<br>Storage mode<br>When is fully charged keeps the battery at<br>reduced constant voltage to limit gassing and<br>corrosion.<br>Use equalization<br>Traction batteries require regular additional<br>charging. Read more<br>Weak AC input<br>Should be checked in cases where problems<br>during charge arise. <u>Read more</u> |         |

Step 10: Click 'AC Input Control' and match the settings here.

| Conditional AC input connection                                                                          |                         |
|----------------------------------------------------------------------------------------------------|-------------------------|
| Load condition                                                                                           |                         |
| AC input connect based on load                                                                           |                         |
| Connect when load is higher than                                                                         | 2550W                   |
| Delay before connection                                                                                  | Disabled                |
| Disconnect when load is lower than                                                                       | 637W                    |
| Delay before disconnection                                                                               | Disabled                |
| Battery conditions                                                                                       |                         |
| Connect when SOC drops below                                                                             | Disabled                |
|                                                                                                    |                         |
| Connect when battery voltage drops below                                                                 | v Disabled              |
| Delay before connection                                                                                  | Disabled                |
|                                                                                                    |                         |
|                                                                                                    |                         |
| Disconnect AC input on Battery voltage                                                                   | •                       |
| Disconnect AC input on Battery voltage<br>Disconnect when voltage is higher than                         | ▼<br>16.00V             |
| Disconnect AC input on Battery voltage Disconnect when voltage is higher than Delay before disconnection | •<br>16.00V<br>Disabled |